1. Login to NIC E-Invoice Web Portal on - <a href="https://einvoice1.gst.gov.in/">https://einvoice1.gst.gov.in/</a>

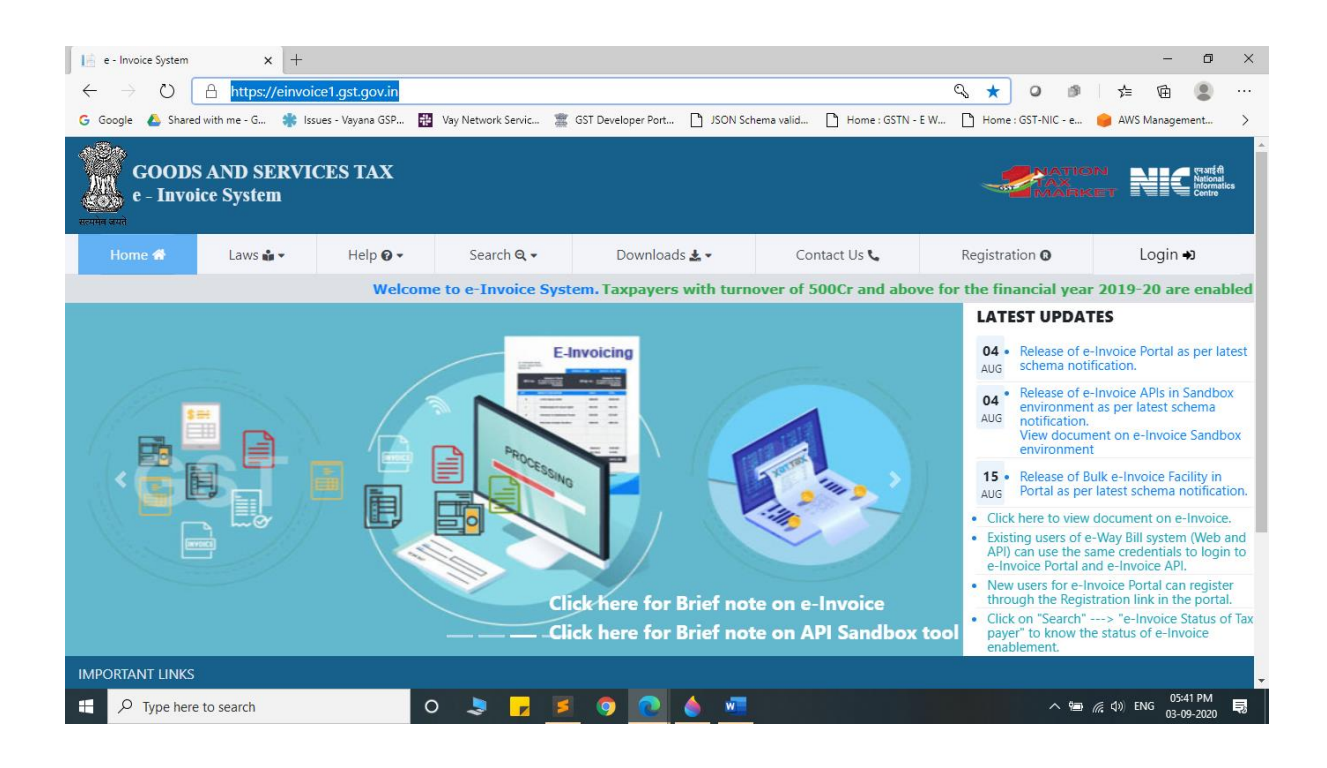

2. Click on "Login" & enter your Username and Password

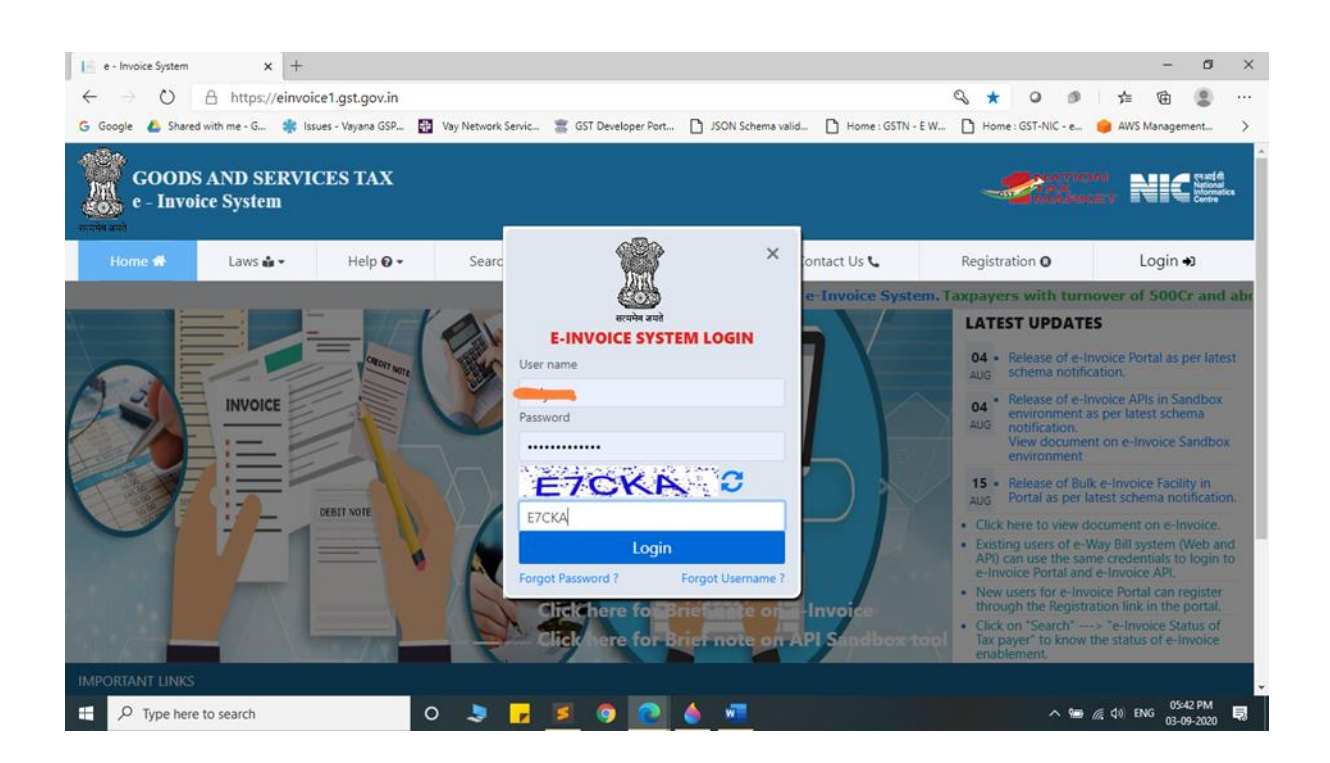

## 3. You will be able to see similar screen after login.

| MainMenu - nic.einvoice.w                     | eb           | × +                                                                                                |                                                          |                                                          |              |                                           |                                       |                              |            | -             | ٥                                             | ×        |
|-----------------------------------------------|--------------|----------------------------------------------------------------------------------------------------|----------------------------------------------------------|----------------------------------------------------------|--------------|-------------------------------------------|---------------------------------------|------------------------------|------------|---------------|-----------------------------------------------|----------|
| $\leftrightarrow$ $\rightarrow$ O $rac{1}{2}$ | https        | ://einvoice1.gst.gov.in/Home/I                                                                     | MainMenu                                                 |                                                          |              |                                           |                                       | \$\$ <b>O</b>                | 19 J       | ⊑ @           | ۲                                             |          |
| Ġ Google 🔺 Shared with r                      | ne - G.      | . 🍀 Issues - Vayana GSP 🗱 Vi                                                                       | ay Network Servic                                        | 🖀 GST Developer Port                                     | JSON Sch     | ema valid 🗋 Home :                        | GSTN - E W                            | Home : GST-NIC -             | e 🍺 A      | WS Manage     | ment                                          | >        |
| GOODS A<br>e - INVOIO                         | ND S<br>CE S | SERVICES TAX<br>YSTEM                                                                              |                                                          |                                                          |              |                                           | ų                                     |                              | DN<br>KET  | NIC           | एन आई सी<br>National<br>Informatics<br>Centre |          |
| A 👗                                           |              | GSTIN                                                                                              |                                                          | Name:                                                    |              |                                           |                                       |                              |            |               | ወ                                             | - 1      |
| 🖹 e-Invoice                                   | -            |                                                                                                    |                                                          |                                                          | Dash         | Board                                     |                                       |                              |            |               |                                               | - 1      |
| 🖀 User Management                             | •            |                                                                                                    | D                                                        | Genera                                                   | tions        | •                                         | Ca                                    | ancelled                     |            |               |                                               |          |
| API Registration                              | •            |                                                                                                    | <u>Yesterday</u>                                         |                                                          | Q            | Yesterday                                 |                                       | 0                            |            |               |                                               |          |
| Change Password                               |              |                                                                                                    | During This                                              | <u>s month</u>                                           | <u>0</u>     | During This m                             | nonth                                 | 0                            |            |               |                                               |          |
| 🗹 Update                                      | •            |                                                                                                    |                                                          |                                                          |              |                                           |                                       |                              |            |               |                                               | - 1      |
| 🖶 e-Way Bill                                  | -            | Notes:                                                                                             |                                                          |                                                          |              |                                           |                                       |                              |            |               |                                               |          |
|                                               |              | <ul> <li>The Bulk IRN generat</li> <li>The e-Waybills generat<br/>waybill system with s</li> </ul> | ion facility has<br>ated in this port<br>ame credentials | been enabled. You ma<br>tal will be reflected in t<br>s. | y download i | the tools from the p<br>system. To Update | ortal under Help<br>Part-B details, c | o> Tools.<br>cancel or exter | id , you n | nay login     | to e-                                         |          |
| https://einvoice1.gst.gov.in/Home.            | /MainN       | enu#                                                                                               |                                                          |                                                          |              |                                           | © 2 <u>020</u>                        | - Powered By N               | ational In | formatics     | Centre.                                       | <b>.</b> |
| Type here to se                               | arch         | 0                                                                                                  | 2 7                                                      | 🧧 🧿 💽                                                    | <u>ه</u>     |                                           |                                       | ^                            | 🖿 🦟 ሳ)     | ENG 05<br>03- | :44 PM<br>09-2020                             | ₽        |

4. Click on "API Registration".

| MainMenu - nic.einvoice.web                                       | × +                                                                        |                            |                           |                              |                        | - 0                                    | ×   |
|-------------------------------------------------------------------|----------------------------------------------------------------------------|----------------------------|---------------------------|------------------------------|------------------------|----------------------------------------|-----|
| $\leftrightarrow$ $\rightarrow$ $\circlearrowright$ $\land$ https | s://einvoice1.gst.gov.in/Home/!                                            | MainMenu                   |                           |                              | ☆ 0                    | s 🗄 🗧 🕷                                |     |
| Ġ Google 🛛 💧 Shared with me - G                                   | 🌟 Issues - Vayana GSP 🏭 Va                                                 | y Network Servic 🚆 GST De  | veloper Port 🗋 JSON Scher | ma valid 🗋 Home : GSTN - E W | 🗋 Home : GST-NIC -     | e 😑 AWS Management                     | >   |
| GOODS AND<br>e - INVOICE S                                        | SERVICES TAX<br>SYSTEM                                                     |                            |                           |                              |                        | ON NC Crantin<br>Nationalics<br>Contro |     |
| * 1                                                               | GSTIN                                                                      | - Nar                      | me: Vielen and a second   |                              |                        | Ċ                                      | •   |
| 🖹 e-Invoice 🔻                                                     |                                                                            |                            | Dash B                    | Board                        |                        |                                        | - 1 |
| 🚢 User Management 🛛 👻                                             |                                                                            |                            | Generations               | e -                          | Cancelled              |                                        |     |
| API Registration                                                  |                                                                            | Yesterday                  | 0                         | Yesterday                    | 0                      |                                        |     |
| IP White sting                                                    |                                                                            | During This month          | 0                         | During This month            | 0                      |                                        |     |
| 🎝 User redentials 🔸                                               |                                                                            |                            |                           |                              |                        |                                        |     |
| 🕼 Client Credentials 🕨                                            | Notes:                                                                     |                            |                           |                              |                        |                                        |     |
| G For Mobile                                                      | The Bulk IRN generat                                                       | on facility has been enabl | led. You may download ti  | ne tools from the portal und | er Help> Tools.        |                                        | . 1 |
| Change Password                                                   | <ul> <li>The e-Waybills generative<br/>waybill system with site</li> </ul> | ame credentials.           | enected in the e-waybills | system. To opdate Part-B de  | etans, cancel or exter | iu , you may login to e-               |     |
| 🕑 Update 🗸 🗸                                                      |                                                                            |                            |                           |                              |                        |                                        |     |
| 🗭 e-Way Bill 🔹                                                    |                                                                            |                            |                           |                              |                        |                                        |     |
| https://einvoice1.gst.gov.in/Home/MainM                           | Menu#collapseSeven                                                         |                            |                           | C                            | 0 2020 - Powered By N  | lational Informatics Centre            | -   |
| 1 P Type here to search                                           | 0                                                                          | 🍃 🔽 🧧                      | 0 💧 🚾                     |                              | ^                      | ● 🧖 ¢ ↓>) ENG 05:47 PM<br>03-09-2020   | Ŗ   |

# 5. Click on "User Credentials".

| MainMenu - nic.einvoice.web                                  | × +                                             |                                            |                                              |                                 |                                               |                        |                    |                    | - 6                           | ) ×       |
|--------------------------------------------------------------|-------------------------------------------------|--------------------------------------------|----------------------------------------------|---------------------------------|-----------------------------------------------|------------------------|--------------------|--------------------|-------------------------------|-----------|
| $\leftarrow$ $\rightarrow$ $\circlearrowright$ $\land$ https | ://einvoice1.gst.gov.in/Home/                   | MainMenu                                   |                                              |                                 |                                               | *                      |                    |                    | <b>A</b>                      |           |
| G Google 💧 Shared with me - G.                               | 🌸 Issues - Vayana GSP 🗱 V                       | ay Network Servic                          | GST Developer Port                           | JSON Scher                      | na valid 🗋 Home : G                           | STN - E W 🎦 Home : GST | -NIC - e           | 😑 AWS N            | lanagement.                   |           |
| GOODS AND S<br>e - INVOICE S                                 | SERVICES TAX<br>YSTEM                           |                                            |                                              |                                 |                                               |                        | ATION<br>X<br>ARKE |                    | एन आई ले<br>Nations<br>Centre | h<br>lics |
| * 1                                                          | GSTIN                                           |                                            | - Name: W                                    |                                 |                                               |                        |                    |                    |                               | Q         |
| 🖹 e-Invoice 🔹                                                |                                                 |                                            |                                              | Dash E                          | Board                                         |                        |                    |                    |                               |           |
| 🛎 User Management 🛛 👻                                        |                                                 | D                                          | Generat                                      | tions                           | e -                                           | Cancelled              |                    |                    |                               | - 1       |
| API Registration                                             |                                                 | Yesterday                                  |                                              | 0                               | Yesterday                                     | (                      | 1                  |                    |                               | - 1       |
| IP Whitelisting 🕨                                            |                                                 | During This n                              | nonth                                        | 0                               | During This mo                                | nth (                  |                    |                    |                               | - 1       |
| Loser Credentials                                            |                                                 |                                            |                                              |                                 |                                               |                        |                    |                    |                               | - 1       |
| 😫 Creat API ber                                              | Notes:                                          |                                            |                                              |                                 |                                               |                        |                    |                    |                               |           |
| P Change Password                                            | The Bulk IRN generat     The e-Waybills generat | ion facility has be<br>ated in this portal | en enabled. You ma<br>will be reflected in t | y download th<br>he e-waybill : | ne tools from the por<br>system. To Update Pa | tal under Help> Tool   | s.<br>extend , y   | ou may             | login to e                    |           |
| 🕼 Client Credentials 🕨                                       | waybill system with s                           | ame credentials.                           |                                              |                                 |                                               |                        |                    |                    |                               |           |
| 🛛 For Mobile                                                 |                                                 |                                            |                                              |                                 |                                               |                        |                    |                    |                               |           |
| Change Password                                              |                                                 |                                            |                                              |                                 |                                               |                        |                    |                    |                               |           |
| https://einvoice1.gst.gov.in/Home/MainN                      | /enu#collapseSeven12                            |                                            |                                              |                                 |                                               | © 2020 - Powered       | By Nation          | al Inform          | atics Cent                    | re. 🚽     |
| Type here to search                                          | 0                                               | 🤰 🔽                                        | 🧃 🧿 💽                                        | 🔶 🚾                             |                                               |                        | ~ 🖘 /              | <i>Γ</i> ες Φι) ΕΝ | G 05:53 PM<br>G 03-09-20      | и<br>20 見 |

#### 6. Click on "Create API User".

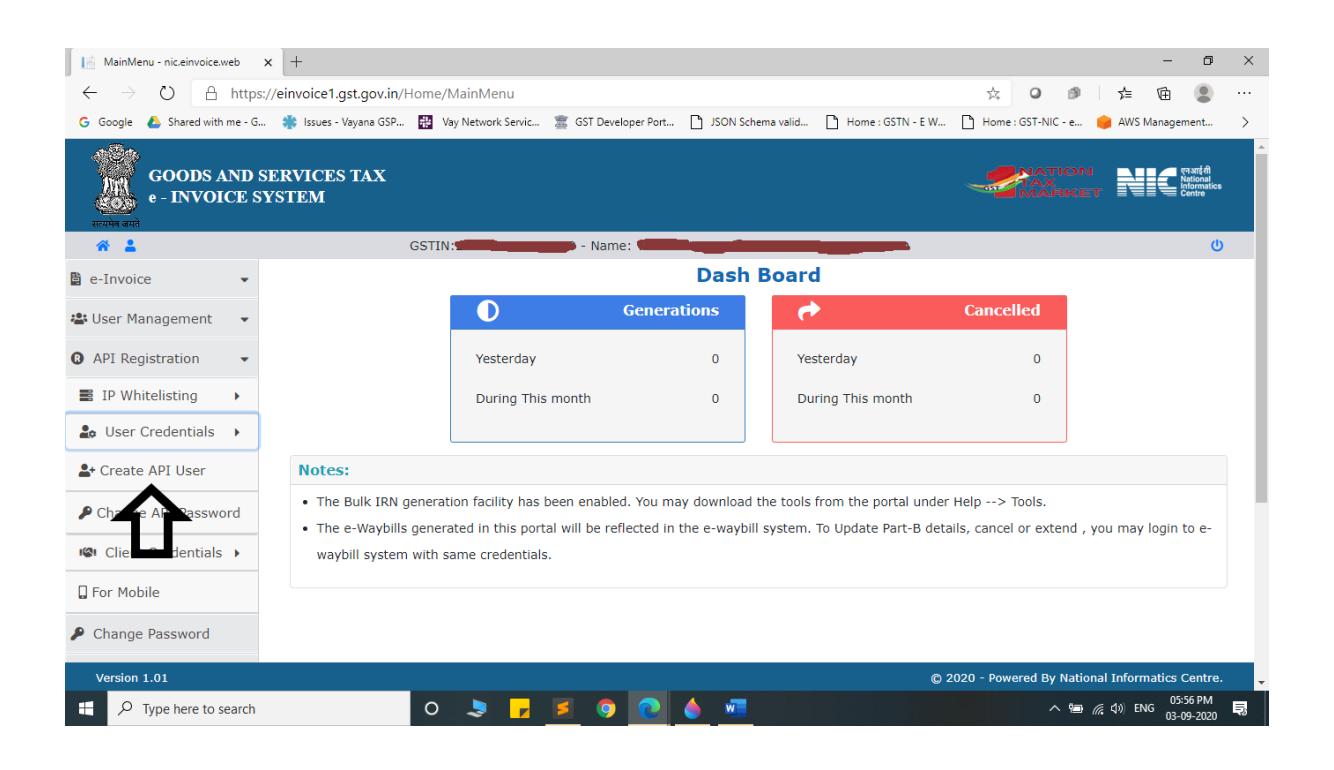

#### 7. It will trigger an OTP to your registered mobile Number.

| CreateAPIUser - nic.einvoice.web 🗙 🕂                                                 |                         |                                                                       |               |       |  |      |                  |       |           |                      |            | -          | ٥                                            | ×               |
|--------------------------------------------------------------------------------------|-------------------------|-----------------------------------------------------------------------|---------------|-------|--|------|------------------|-------|-----------|----------------------|------------|------------|----------------------------------------------|-----------------|
| $\leftrightarrow$ $\rightarrow$ $\circlearrowright$ $\land$ https://einvoice1.gst.go | v.in/APIUserAcc         | ount/Creat                                                            | eAPIUser      |       |  |      |                  | Q,    | ☆ (       | <b>)</b>             | Zţ≡        | Ē          |                                              |                 |
| 🕝 Google 💧 Shared with me - G 🌸 Issues - Vayana GSP 🔡 Vay N                          |                         |                                                                       | gst.gov.in sa | ys    |  |      | ne : GSTN - E W. | . 🗅   | Home : GS | F-NIC - e            | 😝 AW       | /S Managem | nent                                         | >               |
| GOODS AND SERVICES TAX<br>e - INVOICE SYSTEM                                         |                         | OTP has been sent to your Register mobile no , Please check and enter |               |       |  |      |                  | ×     |           | NATIC<br>TAX<br>MARI | DN<br>KET  | NIC        | एन आई सी<br>National<br>Informatic<br>Centre | :5              |
| * 1                                                                                  | GSTIN                   |                                                                       | - Nam         | ne: 🖌 |  |      |                  |       |           |                      |            |            | (                                            | ט               |
|                                                                                      | API Regis               | tration                                                               |               |       |  |      |                  |       |           |                      |            |            |                                              |                 |
|                                                                                      | Enter the OT<br>Number: | P Sent to Yi                                                          | our Mobile    |       |  | Veri | fy OTP           |       |           |                      |            |            |                                              |                 |
| Version 1.01                                                                         |                         |                                                                       |               |       |  |      |                  | © 202 | 0 - Powe  | red By Na            | ational Ir | nformatic  | s Centre                                     | 3. <sub>¥</sub> |
| $\downarrow$ $\mathcal{P}$ Type here to search                                       | 0                       | s 🔽                                                                   | 2 9           | C (   |  |      |                  |       |           | ~ 10                 | (i, d))    | ENG 03-0   | 9-2020                                       | ₽3              |

- 8. Please enter OTP and click on Verify OTP.
- 9. Click on "Through GSP".

| CreateAPIUser - nic.einvoice.web × +                                            |                                                                                                    |                              |                            |                         | -                        | ٥                                            | ×              |
|---------------------------------------------------------------------------------|----------------------------------------------------------------------------------------------------|------------------------------|----------------------------|-------------------------|--------------------------|----------------------------------------------|----------------|
| $\leftarrow$ $\rightarrow$ $\circlearrowright$ $\land$ https://einvoice1.gst.gc | v.in/APIUserAccount/CheckApiUserReg                                                                                                    | gistered                     |                            | ९ 🌣 🛛 🕫                 | 停 @                      |                                              |                |
| G Google 🛕 Shared with me - G 🍀 Issues - Vayana                                 | GSP 🗱 Vay Network Servic 🌋 GST Dev                                                                                                    | reloper Port 🗋 JSON Schema v | ralid 🗋 Home : GSTN - E W. | 🗋 Home : GST-NIC - e    | 📦 AWS Managem            | ent                                          | >              |
| GOODS AND SERVICES TAX<br>e - INVOICE SYSTEM                                    |                                                                                                    |                              |                            |                         | N NIC                    | ্ল-आईसी<br>National<br>Informatic:<br>Contre | •              |
| * 1                                                                             | GSTIN: A Contract of the Contract of the Contr | ne:                          |                            |                         |                          | ر<br>ا                                       | ט              |
|                                                                                 | API Registration Through G                                                                                                    | SP                           |                            |                         |                          |                                              |                |
|                                                                                 | DO you wish to Register your GSTI<br>API Interface:                                                                                                    | N for O Directly I OTh       | rough GSP                  |                         |                          |                                              |                |
|                                                                                 | Select your GSP:                                                                                                    | Select                       | ~                          |                         |                          |                                              |                |
|                                                                                 | Username:                                                                                                    | <b>Theorem</b>               |                            |                         |                          |                                              |                |
|                                                                                 | Password:                                                                                                    | •••••                        |                            |                         |                          |                                              |                |
|                                                                                 | Re-enter Password:                                                                                                    | @Strong!                     |                            |                         |                          |                                              |                |
|                                                                                 | S                                                                                                    | ubmit Exit                   |                            |                         |                          |                                              | 1              |
| Version 1.01                                                                    |                                                                                                    |                              |                            | © 2020 - Powered By Nat | ional Informatics        | Centre                                       | . <sub>+</sub> |
| + P Type here to search                                                         | 0 💄 🗾 🥥                                                                                                    | 0 💽 🍐 🐖                      |                            | ~ 9                     | 備 (丸)) ENG 06:0<br>03-09 | 5 PM<br>-2020                                | 5              |

# 10. Select "Vay Network Services Private Limited" as your GSP.

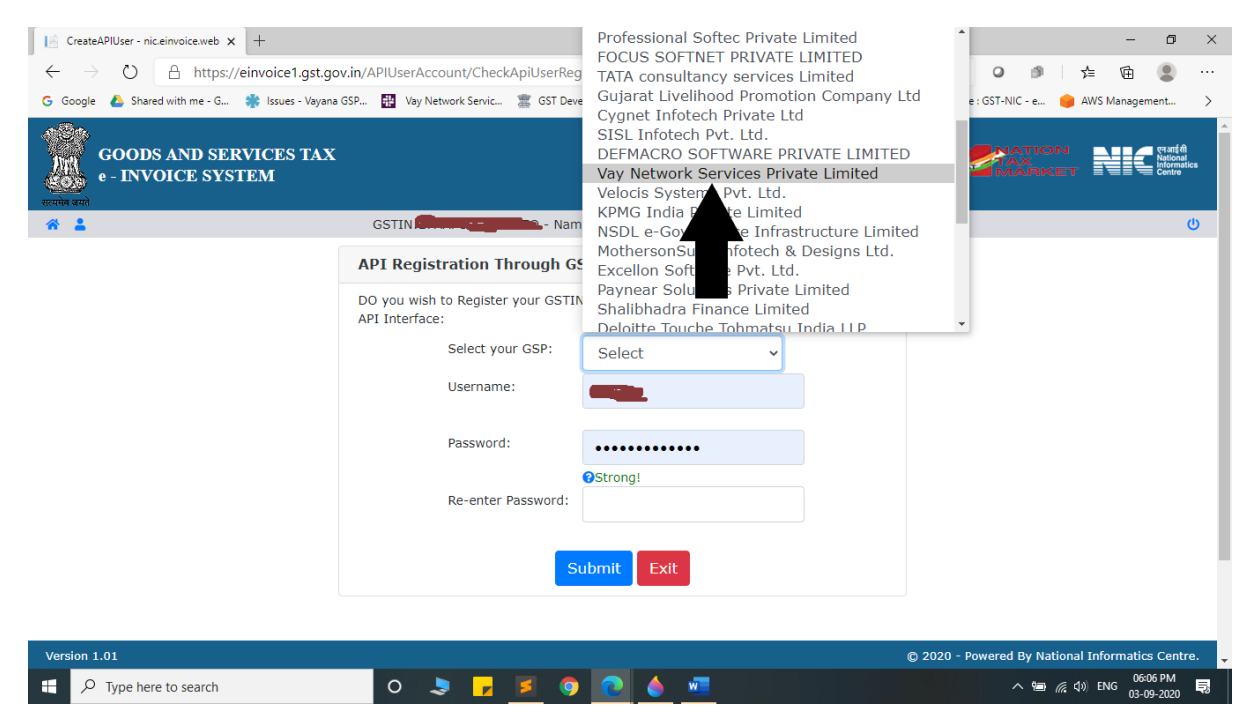

11. Create API Specific Username and Password & Click on Submit.

| CreateAPIUser - nic.einvoice.web × +                                            |                                                      |                           |             | •                          | - 0                             | ×     |
|---------------------------------------------------------------------------------|------------------------------------------------------|---------------------------|-------------|----------------------------|---------------------------------|-------|
| $\leftarrow$ $\rightarrow$ $\circlearrowright$ $\land$ https://einvoice1.gst.go | v.in/APIUserAccount/CheckApiUserReg                  |                           |             | 0 0 1                      | 🖆 🖻 😩                           |       |
| G Google 💧 Shared with me - G 🍀 Issues - Vayana                                 | GSP 🎛 Vay Network Servic 🌋 GST Deve                  |                           |             | e : GST-NIC - e 😑 /        | AWS Management                  | >     |
| GOODS AND SERVICES TAX<br>e - INVOICE SYSTEM                                    |                                                      |                           | •           |                            | Reformance<br>Nationa<br>Contro | tics  |
| * 1                                                                             | GSTINE Nam                                           |                           |             |                            |                                 |       |
|                                                                                 | API Registration Through G                           |                           |             |                            |                                 | - 1   |
|                                                                                 | DO you wish to Register your GSTIN<br>API Interface: | Vay Network Services Priv | ate Limited |                            |                                 | - 1   |
|                                                                                 | Select your GSP:                                     | Vay Network Service 🗸     |             |                            |                                 | - 1   |
|                                                                                 | Username:                                            | Test_003                  |             |                            |                                 | - 1   |
|                                                                                 | Password:                                            | •••••                     |             |                            |                                 | - 1   |
|                                                                                 |                                                      | Strong!                   |             |                            |                                 | - 1   |
|                                                                                 | Re-enter Password:                                   | •••••                     |             |                            |                                 | - 1   |
|                                                                                 | Su                                                   | ibmit Exit                |             |                            |                                 |       |
| Version 1.01                                                                    |                                                      |                           | ©           | 2020 - Powered By National | Informatics Cent                | re. 🖵 |
| Type here to search                                                             | 0 💄 🗾 🦻                                              | 2 🍐 🚾                     |             | _ \ <b>⊡</b> _ ((, ⊄)      | ) ENG 03-09-2020                | Ę     |

## 12. Please confirm Acknowledgement from E-Invoice System.

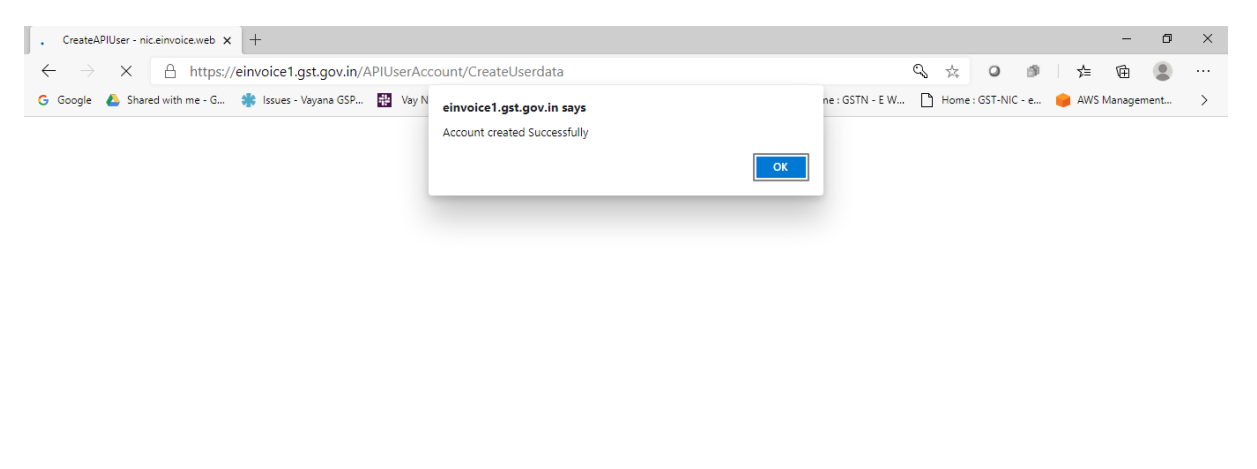

| Waiting | for einvoice1.gst.gov.in            |   |   |  |   |   |     |                          |
|---------|-------------------------------------|---|---|--|---|---|-----|--------------------------|
|         | $ \mathcal{P} $ Type here to search | 0 | ۵ |  | 0 | 0 | 🥚 🚾 | ^ 📟 🦟 ላን) ENG 06-10 PM 📑 |